# Configurer le navigateur pour utiliser le plug-in Adobe PDF

### by LegalBox

# **Configurer le navigateur pour utiliser le plug-in Adobe PDF**

Source: https://helpx.adobe.com/acrobat/kb/pdf-browser-plugin-configuration.html

#### • Configurer les préférence de votre navigateur

Pour changer manuellement les préférences de votre navigateur pour qu'il utilise par défaut Acrobat or Reader PDF viewer, vous devez suivre le mode opératoire suivant :

#### **Firefox sous Windows :**

- Ouvrez Firefox
- Cliquez sur **Options** > **Applications**.

|                                                                                                    |                                               |                     |              | 2 (2)204        |              |                  | 0.0.1      |                    |                | A 4        |
|----------------------------------------------------------------------------------------------------|-----------------------------------------------|---------------------|--------------|-----------------|--------------|------------------|------------|--------------------|----------------|------------|
| In traying the search search searc | ispart=iryochsimp=yns-rullynosted_003octype=v | /ny_ir_15_140cparar | n I = I ocpa | aram2=1763D1    | 762/01D 7631 | DFirefox7620 V C | Kechercher |                    | M 🗉 🔶          | n g        |
|                                                                                                    |                                               |                     |              |                 |              |                  |            | 🔀 Couper           | Copier         | 🛱 Co       |
|                                                                                                    |                                               |                     |              |                 |              |                  |            | -                  | 100 %          | +          |
|                                                                                                    |                                               |                     |              |                 |              |                  | Pecharcher |                    | 8              |            |
|                                                                                                    | FRANCE                                        |                     |              |                 |              |                  | Rechercher | Nouvelle           | Fenêtre privée | Enregis    |
|                                                                                                    |                                               |                     |              |                 |              |                  |            | fenêtre            |                | pag        |
|                                                                                                    |                                               |                     |              |                 |              |                  |            |                    | 0              | ₹          |
|                                                                                                    |                                               |                     |              |                 |              |                  |            | Imprimer           | Historique     | Plein é    |
|                                                                                                    |                                               |                     |              |                 |              |                  |            | 0                  | <b>A</b>       | 1          |
|                                                                                                    |                                               |                     |              |                 |              |                  |            | Rechercher         | Opt Ouvrir     | les option |
|                                                                                                    |                                               |                     |              |                 |              |                  |            |                    |                | · · ·      |
|                                                                                                    |                                               |                     |              |                 |              |                  |            | ×                  | <b>A</b>       |            |
|                                                                                                    |                                               |                     |              |                 |              |                  |            | Développe-<br>ment | Applications   |            |
|                                                                                                    |                                               |                     |              |                 |              |                  |            | Se connecto        | er à Sync      |            |
|                                                                                                    |                                               |                     |              |                 |              |                  |            | Personnalis        | er             | 0          |
|                                                                                                    |                                               | Yahoo               | Aide (       | Confidentialité | CGU          | Publicité        |            |                    |                |            |
|                                                                                                    |                                               |                     |              |                 |              |                  |            |                    |                |            |
|                                                                                                    |                                               |                     |              |                 |              |                  |            |                    |                |            |
|                                                                                                    |                                               |                     |              |                 |              |                  |            |                    |                |            |

- Sélectionnez la ligne "Portable Document Format" (vous pouvez réaliser cette modification de préférence sur les autres lignes faisant référence à des contenus Adobe Acrobat)
- Cliquez ensuite dans la cellule de droite (colonne "Action"), et sélectionnez une application par défaut permettant d'ouvrir les fichiers .pdf. Dans l'exemple ci-dessous, nous avons choisi

l'application "Adobe Reader" mais si vous souhaitez utiliser le plug-in Adobe Acrobat dans le navigateur, sélectionnez "utiliser adobe acrobat (dans firefox)"

|                                  |                                    | Ö             |
|----------------------------------|------------------------------------|---------------|
| Général Onglets Recherche Conter | u Applications Vie privée Sécurité | Sync Avanc    |
| Rechercher                       |                                    | م             |
| Type de contenu                  | <ul> <li>Action</li> </ul>         |               |
| Movie Clip (video/x-mpeg)        | 🚞 Utiliser VLC Web Plugin (dans Fi | refox) ^      |
| 🔊 MP4 Video                      | 🚆 Utiliser VLC Web Plugin (dans Fi | refox)        |
| 📥 Ogg Video (application/ogg)    | 🚆 Utiliser VLC Web Plugin (dans Fi | refox)        |
| 🛓 Ogg Video (video/ogg)          | 🚆 Utiliser VLC Web Plugin (dans Fi | refox)        |
| Nodcast                          | 🖓 Aperçu dans Firefox              |               |
| Nodcast vidéo                    | 🖓 Aperçu dans Firefox              |               |
| 🔁 Portable Document Format (PDF) | 🖓 Aperçu dans Firefox              | <b>~</b>      |
| 🔳 Video Clip                     | 🕄 Aperçu dans Firefox              |               |
| 🛓 Web Media Audio                | 🖓 Toujours demander                |               |
| 🛓 Web Media Video                | Enregistrer le fichier             |               |
| 📥 webcal                         | 🝌 Utiliser Adobe Reader (par défau | rt)           |
| I Windows Media Audio/Video file | Utiliser Adobe Acrobat (dans Fire  | fox) Adobe Re |
|                                  | Autre                              |               |
|                                  | OK Annuler                         | A <u>i</u> de |
|                                  |                                    |               |

### <pFirefox on Mac OS</pre>

- Ouvrez Firefox.
- Cliquez sur **Preferences > Applications**.
- Sélectionnez la ligne "Portable Document Format" (vous pouvez réaliser cette modification de préférence sur les autres lignes faisant référence à des contenus Adobe Acrobat)
- Associez le type de contenu avec l'application permettant d'ouvrir les fichiers .pdf. Si vous souhaitez utiliser le plug-in Adobe Acrobat dans le navigateur, sélectionnez "utiliser adobe acrobat NPAPI Plug-in"

#### Chrome

- Ouvrez le navigateur Chrome
- Dans la barre d'adresse url, *tapez chrome://plugins*
- Cliquez sur "désactiver" au niveau du plug-in Chrome PDF Viewer

| Désactiver 🔲 Toujours autorisé                                                                                                    |
|----------------------------------------------------------------------------------------------------|
| Adobe Flash Player - Version : 17.0.0.134<br>Shockwave Flash 17.0 r0                                                                                                    |
| Désactiver 🔲 Toujours autorisé                                                                                                    |
| Chrome Remote Desktop Viewer<br>This plugin allows you to securely access other computers that have been shared with you. To use this plugin you must first install the <u>Chrome Remote Desktop</u> webapp. |
| Désactiver 📃 Toujours autorisé                                                                                                    |
| Java(TM) (2 files) - Version : 11.40.2.26<br>NPRuntime Script Plug-in Library for Java(TM) Deploy                                                                                                    |
| Désactiver Divisions autorisé                                                                                                    |
| Chrome PDF Viewer                                                                                                    |
| Désastigner 🔲 Toujours autorisé                                                                                                    |
| MicroSoft Office (2 files) - Version - 15:04514:1000                                                                                                    |
| The plugin allows you to have a better experience with Microsoft SharePoint                                                                                                    |
| Désactiver 🔲 Toujours autorisé                                                                                                    |
| Google Update - Version : 1.3.26.9                                                                                                    |
| Désactiver 🔲 Toujours autorisé                                                                                                    |
| Adobe Reader - Version : 11.0.10.32 (désactivée)<br>Adobe PDF Pluo-In For Firefox and Netscare 11.0.10                                                                                                    |
| Activer 🔲 Toujours autorisé                                                                                                    |
| VLC Web Plugin - Version : 22.0<br>VLC media player Web Plugin                                                                                                    |
| Désactiver 📃 Toujours autorisé                                                                                                    |
| Photo Gallery - Version : 16.4.3508.0205_ship.client.main.w5m4 (ship)<br>NPWLPG                                                                                                    |
| Désactiver 🖉 Toujours autorisé                                                                                                    |

• Cliquez sur "activer" au niveau du plug-in Adobe Acrobat ou Adobe Reader

## Configurer le navigateur pour utiliser le plug-in Adobe PDF - 10-16-2015

by LegalBox - http://documentation.legalbox.com

| Désactiver Toujours autorisé                                                                                                    |
|----------------------------------------------------------------------------------------------------|
| Adaba Flack Players Version 17.0.0124                                                                                                    |
| Shockwave Flash 17.0 r0                                                                                                    |
| Résactiver Dujours autorisé                                                                                                    |
| Chrome Remote Desktop Viewer<br>This plugin allows you to securely access other computers that have been shared with you. To use this plugin you must first install the <u>Chrome Remote Desktop</u> webapp. |
| Désactiver Dujours autorisé                                                                                                    |
| Java(TM) (2 files) - Version : 11.40.2.26<br>NPRuntime Script Plug-in Library for Java(TM) Deploy                                                                                                    |
| Pésactiver 🔲 Toujours autorisé                                                                                                    |
| Chrome PDF Viewer (désactivée)                                                                                                    |
| Activer 🔲 Toujours autorisé                                                                                                    |
| Microsoft Office (2 files) - Version : 15.0.4514.1000<br>The plugin allows you to have a better experience with Microsoft SharePoint                                                                         |
| Pésactiver Doujours autorisé                                                                                                    |
| Google Update - Version : 1.3.26.9                                                                                                    |
| Désactiver 🔤 Toujours autorisé                                                                                                    |
| Adobe Reader - Version : 11.0.10.32 (désactivée)<br>Adobe PDF Plug-In For Firefox and Netscape 11.0.10                                                                                                    |
| Astiger 🛛 Toujours autorisé                                                                                                    |
| VLČ-deb Plugin - Version : 22.0                                                                                                    |
| VLC media player Web Plugin                                                                                                    |
| Désactiver U Toujours autorisé                                                                                                    |
| Photo Gallery - Version : 16.4.3508.0205_ship.client.main.w5m4 (ship) NPWLPG                                                                                                    |
| Désactiver 🔲 Toujours autorisé                                                                                                    |

• Fermez cette fenêtrez puis le navigateur. Relancez le navigateur, le changement aura été pris en compte.

#### Safari on Mac OS

1. Modification des préférences dans un fichier .pdf

- Dans le "Finder", sélectionnez un PDF, et cliquez sur "File > Get Info"
- Cliquez sur le le menu déroulant à côté de "Open With" pour afficher les différentes options du menu

|            | •               | 🔁 ac                      | robat_ref                     | erence.pdf                       | Info         |         |
|------------|-----------------|---------------------------|-------------------------------|----------------------------------|--------------|---------|
| 100        | - acrob         | pat_refere                | ence.pdf                      |                                  |              | 9.2 MB  |
| 1          | Modifi          | ed: Today 1               | 10:44 am                      |                                  |              |         |
| Add        | l Tags          |                           |                               |                                  |              |         |
| T G        | ieneral:        |                           |                               |                                  |              |         |
|            | Kind: Po        | rtable Docu               | ment Form                     | nat (PDF)                        |              |         |
|            | Size: 91,       | 50,633 byti<br>cistoch HD | es (9.2 MB                    | on disk)                         | akton        |         |
| C          | reated: Too     | day 10:44 a               | m                             | acrobat + De                     | aktop        |         |
| Mo         | dified: Too     | day 10:44 a               | m                             |                                  |              |         |
|            | Sta             | ationery pad              | đ                             |                                  |              |         |
|            | Lo              | cked                      |                               |                                  |              |         |
| T N        | fore info:      |                           |                               |                                  |              |         |
|            |                 | Title: Acro               | bat_titlepa                   | ige_new                          |              |         |
|            | W               | ersion: 1.6               |                               |                                  |              |         |
|            | 1               | Pages: 458                |                               |                                  |              |         |
|            | Reso            | iution: 612               | × 792                         |                                  |              |         |
|            | Se<br>Content C | cunty: Non                | 0<br>bo Illustrat             | or COE Allion                    | (auna)       |         |
| En         | codion sof      | tware: Adol               | be PDE lib                    | or CSB (Wind                     | 10ws)        |         |
|            | Where           | from: http:               | s://helpx.a                   | dobe.com/pe                      | 11/          |         |
|            |                 | acro                      | bat_refere                    | nce.pdf, http                    | s://helpx.ad | be.com/ |
| T N        | ame & Ext       | tension:                  |                               |                                  |              |         |
| ac         | robat_re        | ference.pd                | df                            |                                  |              |         |
|            | Hide exte       | insion                    |                               |                                  |              |         |
| <b>T</b> C | omments:        |                           |                               |                                  |              |         |
| V.8        | Adobe           | Acrobat Pro               | o (default) (<br>open all doe | 11.0.07)<br>cument <u>a like</u> | this one     | 0       |
| 0          | hange All.      |                           |                               |                                  |              |         |
| Ψ P        | review:         |                           |                               |                                  |              |         |
|            |                 |                           |                               |                                  |              |         |
|            | ADO             | BE ACR                    | OBAT'X                        |                                  |              |         |
|            | Help            | and tutoria               | de                            |                                  |              |         |
|            | neip            |                           | 11.5                          |                                  |              |         |
|            |                 |                           |                               |                                  |              |         |
|            |                 |                           |                               |                                  |              |         |
|            |                 |                           |                               |                                  |              |         |
|            |                 |                           |                               |                                  |              |         |
|            |                 |                           |                               |                                  |              |         |
|            |                 |                           |                               |                                  |              |         |
|            |                 |                           |                               |                                  |              |         |
|            |                 |                           |                               |                                  |              |         |
|            |                 |                           |                               |                                  |              |         |
|            |                 |                           |                               |                                  |              |         |

- Sélectionnez Adobe Acrobat ou Adobe Read
- Cliquez sur le bouton "Change All"

| Name & Extension: Comments: Open with: Adobe Acrobat Pro (default) (11.0.07) | e Info:                                            |     |
|------------------------------------------------------------------------------|----------------------------------------------------|-----|
| Comments:  Open with:  Adobe Acrobat Pro (default) (11.0.07)                 | ne & Extension:                                    |     |
| Open with:     Adobe Acrobat Pro (default) (11.0.07)                         | nmenta:                                            |     |
| Adobe Acrobat Pro (default) (11.0.07)                                        | n with:                                            |     |
|                                                                              | Adobe Acrobat Pro (default) (11.0.07)              | 0   |
| Use this application to open all documents like this one.                    | his application to open all documents like this on | 10. |

- Lorsqu'une fenêtre s'ouvre pour vous demander si vous souhaitez cette modification pour tous les documents similaires, cliquez sur "continue"
- 2. Modification des préférences dans le navigateur Safari

• Lancez le navigateur Safari et allez dans "Preferences"

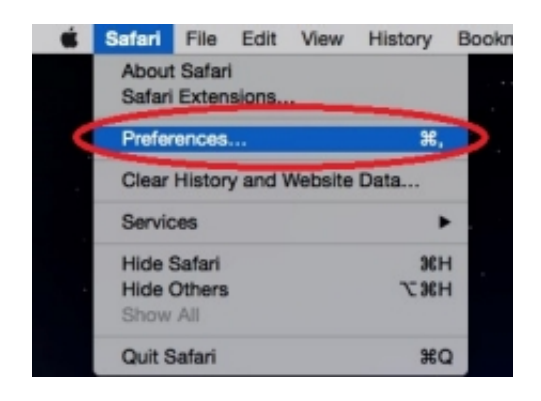

• Dans la fenêtre des préférences, cliquez sur "security" puis cliquez sur le bouton "website settings" (au niveau de l'option "internet plug'ins")

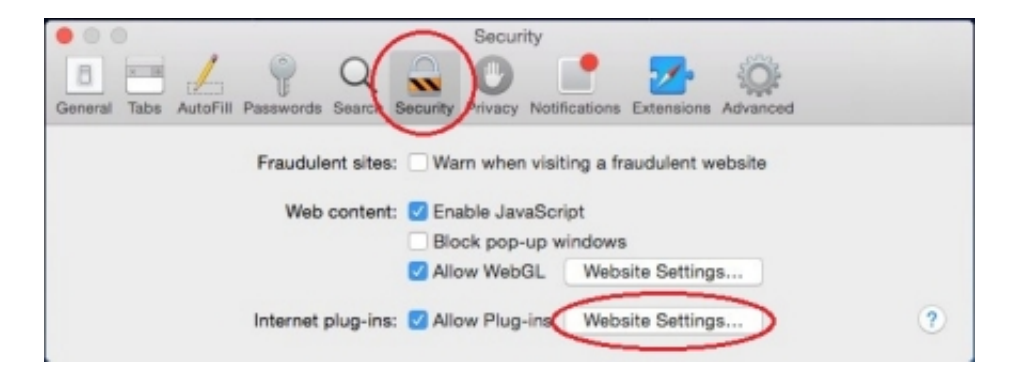

• Sélectionnez 'Adobe Reader' dans la liste des plug-ins. Les caractéristiques de l'option s'affiche à droite. En dessous des caractéristiques, il y a une option When visiting other Websites', cliquez sur le menu déroulant et sélectionnez 'Allow Always' and click on 'Done'

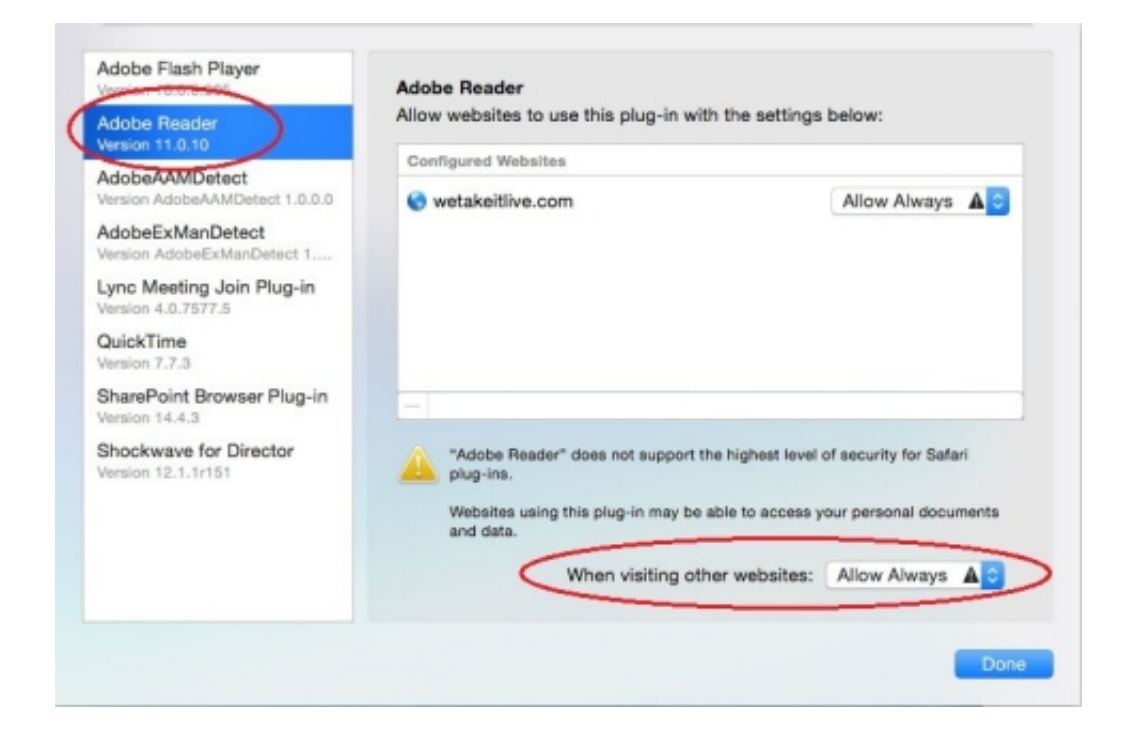

Copyright © 2015 LegalBox, Tous droits réservés.